# PGR Thesis Submission and Examination

## How to give notice of intention to submit your thesis

#### **Background**

Students wishing to give notice of intention to submit a research thesis must do so using the service request feature on Qsis for which instructions follow below. Note that there will be no requirement to submit original or electronic copies of any document as part of the service request. The PGR8 form "Notice of intention to submit a Thesis", which had been in use for several years, has been withdrawn.

### **Submitting a Notification of Intention Service Request**

To submit your service request you will need to complete the following steps:

 Log on to Qsis at <u>https://qsis.qub.ac.uk</u>. Refer to the pagelet entitled 'Intention to Submit' on the right side of your home page which gives guidance on the requirements for giving notice and a link to submit your request.

| Qsis                                                       |                           | -forme     Add to Favorites   Sign out                                                                                                    |
|------------------------------------------------------------|---------------------------|----------------------------------------------------------------------------------------------------|
| Pavontes man menu                                          |                           |                                                                                                    |
| Menu                                                       | $\mathbb{S} = \mathbb{X}$ | Intention to Submit                                                                                                    |
| p Sett Service<br>▷ Curriculum Management<br>▷ Set Up SACR |                           | Research students must give advance notice of intention to submit (NTS) their thesis. In order to<br>ensure that there is sufficient time for the appointment of examiners, it is recommended that you<br>submit your request 3 months prior to your proposed submission date. |
|                                                            |                           | Students must have completed the minimum amount of study allowed for submission and be<br>registered as research students in the academic year in which the thesis is submitted. Further<br>guidance is available here.                                                        |
|                                                            |                           | Code of Practice for Research Degree Programmes                                                                                                    |
|                                                            |                           | You must include the following information when making your request                                                                                                    |
|                                                            |                           | The approved title of your thesis     The date you intend to submit your thesis                                                                                                    |
|                                                            |                           | Instructions on how to submit your NITS request are available here                                                                                                    |
|                                                            |                           | Click here to submittreview your request                                                                                                    |
|                                                            |                           | Subsequent to submitting your request, you should use the same link to determine if your request<br>has been approved or if your School requires further action/information from you.                                                                                          |

- 2. Select the **Click here to submit/review your request** link.
- 3. Click on Create New Request.

| avorites    | Main Me        | nu > Sel  | f Service > | Research Activities | > Service Requests |                    |
|-------------|----------------|-----------|-------------|---------------------|--------------------|--------------------|
|             |                |           |             |                     |                    |                    |
| My Se       | ervice         | Reques    | ts          |                     |                    |                    |
| ing be      | ci vice        | Reques    |             |                     | <b>1</b>           |                    |
|             |                |           | P           | ersonalize   Find   | View All III Fir   | st 🖾 1 of 1 🔛 Last |
|             |                |           |             |                     |                    |                    |
| Requ        | iest<br>iber   | equest Su | btype       | Request Date        | Status             | Status Date        |
| Requ        | iest<br>iber R | equest Su | btype       | Request Date        | Status             | Status Date        |
| Requ<br>Num | Jest<br>Riber  | equest Su | btype       | Request Date        | Status             | Status Date        |

4. Select a Request Category of **Research** and click on **Next**.

| Favorites Main Menu > Self Service > Research Activities > Service Requests |
|-----------------------------------------------------------------------------|
| Academic Institution Queen's University Belfast 🔻                           |
| Select a Request Category                                                   |
| Personalize   Find   View All   🗖   🛗 🛛 First 🚺 1 of 1 D Last               |
| Request Category                                                            |
| Research                                                                    |
| CANCEL NEXT >                                                               |

5. Select a Request Type of Notice of Intention to Submit and click on Next.

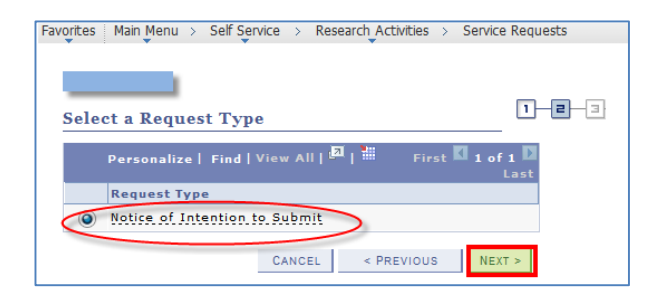

6. Select your School or Institute (if yours is not visible, click on **View All** in the banner). Click on **Next**.

| Envertes Main Monu & Colf Conviso & Persoarch Activities & Conviso Pequests |       |
|-----------------------------------------------------------------------------|-------|
| Pavolices Main Menu / Sen Service / Research Activities / Service Requests  | •     |
|                                                                             |       |
|                                                                             |       |
| Select a Request Subtype                                                    |       |
|                                                                             |       |
| Personalize   Find   View All   III First 1-9 of 21                         | Last  |
| Institute of Theology                                                       |       |
| School of Biological Sciences                                               |       |
|                                                                             |       |
| School of Chemistry and Chemical Engineering                                |       |
| School of Creative Arts                                                     |       |
| School of Education                                                         |       |
| School of Electronics, Electrical Eng & Computer S                          |       |
| School of English                                                           |       |
| School of Geography, Archaeology and Paleoecology                           |       |
| School of History and Anthropology                                          |       |
|                                                                             |       |
| CANCEL < PREVIOUS N                                                         | EXT > |

7. You will be directed to a page in which you are required to enter, in the **Comment** section, your thesis title and intended submission date (in the format dd/mm/yyyy).

| omment:<br>↓ ⊕ Q, A → ↔ Q ← → ↔ ↔ A ⊕ = □ ⊠ B & A Ω<br>↓ Format Normal • Fort • Size • B I U ↔<br>↓ ⊕ = = = ↓ = ⋮ ← ← ▲ A <sub>1</sub> • A |                                          |  |  |  |  |
|----------------------------------------------------------------------------------------------------|------------------------------------------|--|--|--|--|
| Format Normal  Font Size B I U obe                                                                                                    |                                          |  |  |  |  |
| E ± ≡   E E ≪ ∉   A <sub>t</sub> · A ·                                                                                                    | Format Normal  Font Size  FUE B I U alle |  |  |  |  |
|                                                                                                    |                                          |  |  |  |  |
| The student enters the title of their thesis and their intended submission date here                                                       | <                                        |  |  |  |  |
| - File Attachments Personalize   Find   View All   🖉   🚟 First 🗹                                                                           | 1 of 1 🕨 🕞                               |  |  |  |  |
| Attached File View Add Attachm                                                                                                    |                                          |  |  |  |  |

 Once you have entered your thesis title and intended submission date as shown above, click on Submit to apply a status of 'Request Submitted' to your request (see below) and to direct the request to the School or Institute which you previously selected.

| ites Mair         | Menu > Self Service > R         | esearch Activities > S | ervice Requests    |                    |                      |
|-------------------|---------------------------------|------------------------|--------------------|--------------------|----------------------|
| ALL STREET        |                                 |                        |                    |                    |                      |
| Iy Serv           | ice Requests                    |                        |                    |                    |                      |
| -                 |                                 |                        |                    |                    |                      |
|                   | 1.02                            |                        | Personalize   Fine | d   View All   🔤 F | irst 🖬 1-2 of 2 🖬 La |
| Request<br>Number | Request Type                    | Request Subtype        | Request Date       | Status             | Status Date          |
|                   | 1 Notice of Intention to Submit | Biological Sciences    | 24/02/2014         | Request Submitted  | 24/02/2014           |

Your request has now been submitted and you can return to your Qsis home page using the 'Home' link in the top right corner of your screen.

# What happens after I submit my Notification of Intention to Submit request?

Your School will be aware that you have submitted your request and will commence the approval process. However, your School may wish to seek further information from you and may return your request to you, with comments. You therefore cannot consider your Notification of Intention to Submit to be approved until it appears on your service request list as "Approved" (see image below). *For these reasons it is important that you review the status of your request at regular intervals.* 

## How do I review the status of my request?

To review your request, use the same link on your Qsis home page as you used when you first submitted your service request i.e. **Click here to submit/review your request**<sup>1</sup>. This will present the 'My Service Requests' page and you will see your service request, including its status of "Request Submitted". Each change of status for your service request will be listed on this page (see possible status entries further below). The details of any entry on the list, including comments, can be displayed by clicking on the relevant **Notification of Intention to Submit** link.

| rites Main M      | Aenu > Self Service > R       | esearch Activities > | Service Requests   |                      |                   |
|-------------------|-------------------------------|----------------------|--------------------|----------------------|-------------------|
| ly Service        | e Requests                    |                      |                    |                      |                   |
|                   |                               |                      | Personalize   Find | View All   📕 📔 First | 🚺 1-3 of 3 🖸 Last |
| Request<br>Number | Request Type                  | Request Subtype      | Request Date       | Status               | Status Date       |
| 2                 | Notice of Intention to Submit | Biological Sciences  | 28/02/2014 🧹       | Approved             | 28/02/2014        |
| 1                 | Notice of Intention to Submit | Biological Sciences  | 24/02/2014         | Request Submitted    | 24/02/2014        |

### The possible status entries are:

| Status                     | Description and actions to be taken by you, if any                                                                                                |
|----------------------------|----------------------------------------------------------------------------------------------------|
| Request Submitted:         | This initial status is applied once you have submitted your Notice of Intention to Submit service request.                                        |
| Awaiting Student Response: | Your School is requesting a response from you before proceeding. Select the relevant Request Type entry and read/respond to the comments therein. |
| Awaiting School Response:  | Others involved in the process of approving your request have asked your School for additional information.                                       |
| Reassign:                  | Your request was directed to the wrong School initially and has now been reassigned to another School.                                            |
| Cancelled:                 | Your request has been cancelled.                                                                                                    |
| Rejected:                  | Your request has been rejected and removed                                                                                                    |
| Approved:                  | Your request has been approved and your request has moved to the next stage, Nomination of Examiners.                                             |

If you require assistance with accessing or completing the Notification of Intention to Submit service request, please contact our Student Helpline Number 028 9097 3223 or email <u>reghelp@qub.ac.uk</u>

If you have any queries regarding the status of your Notification of Intention to Submit service request, please contact your School Office.

1. As an alternative to using this link you can navigate to the Service Requests page by following these menu selections: Self Service > Research Activities > Service Requests